# Настройка параметров расчёта в «Гранд-смета 2018»

1. Расчет стоимости по элементам затрат с округлением итогового значения до целого числа после проведения всех математических операций.

1.1. В параметрах сметы на закладке Расчет - Баз. метод

| Расчет                                                                                                    | Параметры расчета базисным и базлидексным методом                                                                                                    |
|----------------------------------------------------------------------------------------------------|----------------------------------------------------------------------------------------------------|
| Общие                                                                                                    | Основной уровень цен для расчета в базисных ценах                                                                                                    |
| Баз. метод                                                                                                    | @ Lieuu 2001r                                                                                                    |
| Рес. метод<br>Округление<br>Итоги<br>Регион и зона<br>Коэф-ты к итогам<br>Виды работ<br>НР и СП<br>Коэффициенты<br>Таблица<br>Индексы<br>К позициям<br>К ресурсам<br>Доп. начисления<br>Автозагрузка<br>Лимит. затраты<br>Переменные | <ul> <li>Цены 2001г.</li> <li>Цены 1984г.</li> <li>Виды работ для расчета НР и СП при расчете в базисных ценах</li> <li>Виды работ 2001г.</li> <li>Виды работ 1984г.</li> <li>Способ формирования стоимости единицы позиций при расчете в базисных ценах</li> <li>Стандартный расчет в соответствии с заданной ценой</li> <li>Ресурсный расчет при отсутствии базисной цены (ГЭСН и т.п.)</li> <li>Ресурсный расчет для всех позиций</li> <li>Способ формирования общей стоимости позиций при расчете в базисных ценах</li> <li>Предварительное вычисление округленной до копеек общей стоимости в базисных ценах</li> <li>Предварительное вычисление округленной до копеек стоимости единицы</li> <li>Неучтенные и добавленные материалы отдельно учитывать в общей стоимости позиции</li> </ul> |
| Таблицы                                                                                                    |                                                                                                    |

## 1.2. В параметрах сметы на закладке Расчет - Округление

| Расчет 🔺                                                                                                    | Округление                                                                                                    |  |  |
|----------------------------------------------------------------------------------------------------|----------------------------------------------------------------------------------------------------|--|--|
| Общие<br>Баз. метод<br>Рес. метод<br>Округление<br>Итоги<br>Регион и зона<br>Коэф-ты к итогам<br>Виды работ<br>НР и СП<br>Коэффициенты<br>Таблица<br>Индексы<br>К позициям<br>К ресурсам<br>Доп. начисления<br>Автозагрузка<br>Лимит. затраты<br>Переменные<br>Таблицы<br>ОС и ССР | Обработка погрешности округления стоимости<br>Нет Относить разницу на материалы Округлять итоговую стоимость позиций и расчеты в итогах до целых рублей Помежуточное округление до копеек при расчете единичной стоимости позиций Не округлять до копеек рассчитанную единичную стоимость позиций Округлять затраты в главе "Налоги и обязательные платежи" Округление рассчитанного расхода материалов Округление рассчитанного количества трудозатрат и времени эксплуатации машин и механизмов Количество цифр после запятой: |  |  |

# 2. Расчет накладных расходов и сметной прибыли от ФОТ (для расчета ФОТ использовать округленные значения ОЗП и ЗПМ)

В программе «Гранд-смета 2018» есть возможность выбирать для использования в локальной смете различные справочники видов работ, где уже заданы те или иные поправочные коэффициенты к нормативам НР и СП — в зависимости от условий производства работ и иных факторов.

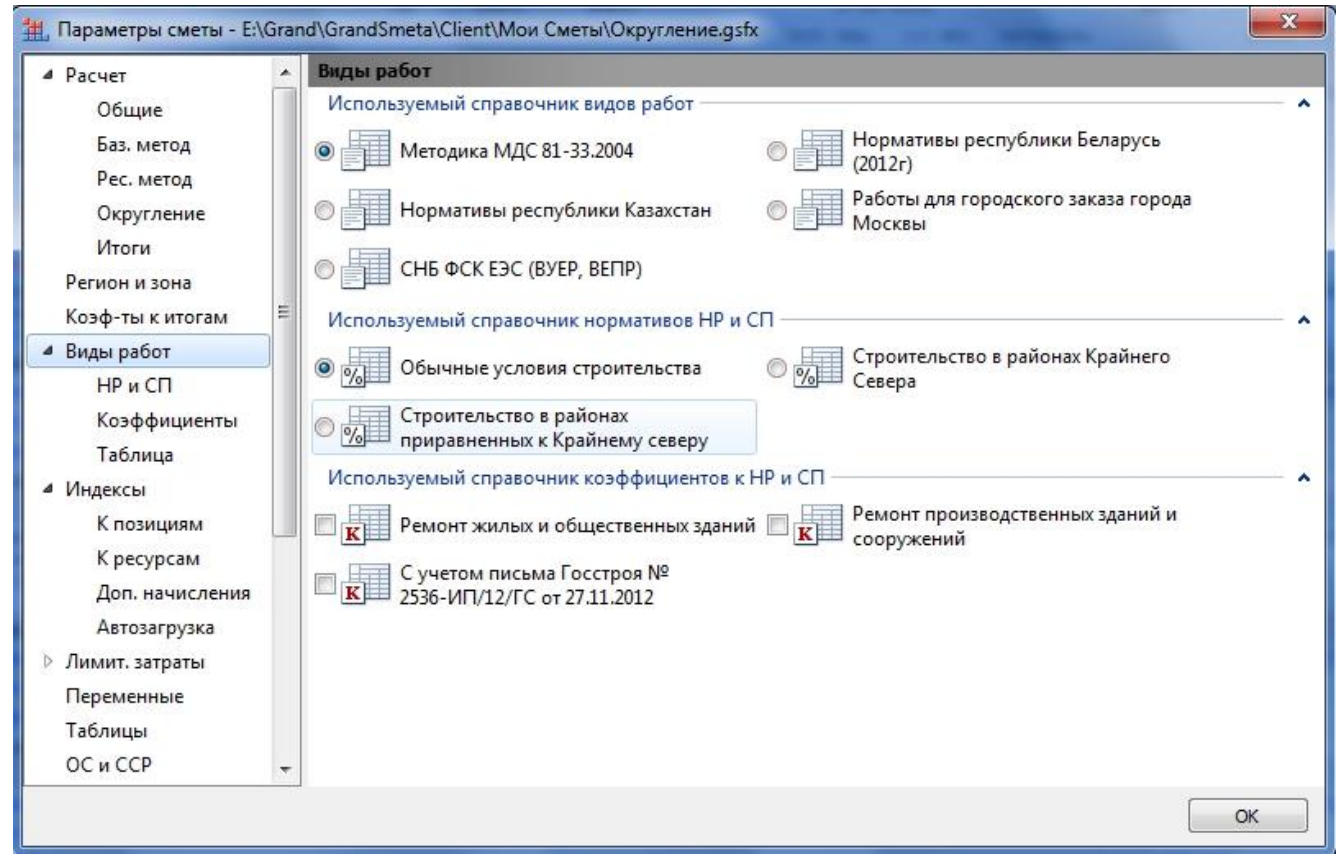

#### 3. Расчет итога по позиции

Итог по позиции равен сумме элементов затрат, накладных расходов и сметной прибыли.

3.1. В параметрах сметы на закладке Индексы

# <u>www.all-smety.ru</u> пишите: <u>smety@all-smety.ru</u> звоните: (495) 133-62-42

| Общие            | <ul> <li>Способ применения индексов</li> </ul> |                                 |  |
|------------------|------------------------------------------------|---------------------------------|--|
| Баз. метод       | Индивидуальные индексы для позиций сметы       |                                 |  |
| Рес. метод       | П Не использовать индексы                      |                                 |  |
| Округление       | Применять индексы по статьям затрат в каз      | ждой позиции сметы              |  |
| Итоги            | Применять индексы по статьям затрат при и      | подведении итогов               |  |
| Регион и зона    | Применять индексы к СМР                        |                                 |  |
| Коэф-ты к итогам | Елиные индексы в итогах                        |                                 |  |
| Виды работ       |                                                |                                 |  |
| НР и СП          | Применять единый индекс в итогах до начи       | сления лимитированных затрат    |  |
| Коэффициенты     | Обоснование индекса                            | Значение (Формула)              |  |
| Таблица          |                                                |                                 |  |
| Индексы          | Применять единый индекс в итогах после н       | ачисления лимитированных затрат |  |
| К позициям       |                                                |                                 |  |
| к ресурсам       | Обоснование индекса                            | Значение (Формула)              |  |
| доп. начисления  |                                                |                                 |  |
| Автозагрузка     | 🔲 Применять тендерный коэффициент при ре       | сурсном расчете                 |  |
| Переменные       | Обоснование коэффициента                       | Значение (Формула)              |  |
| Таблицы          |                                                |                                 |  |
| ОСиССР           |                                                |                                 |  |
|                  |                                                |                                 |  |

### 4. Расчет итога по разделу и по смете в целом.

Итог по разделу равен сумме итогов по позициям раздела.

Итого по смете равен сумме итогов по разделам сметы.

#### 4.1. В параметрах сметы на закладке Расчет - Итоги

| И Расчет                                                                                                    |
|----------------------------------------------------------------------------------------------------|
| <ul> <li>Расчет</li> <li>Общие</li> <li>Баз. метод</li> <li>Рес. метод</li> <li>Округление</li> <li>Итоги</li> <li>Регион и зона</li> <li>Коэф-ты к итогам</li> <li>Виды работ</li> <li>НР и СП</li> <li>Коэффициенты</li> <li>Таблица</li> <li>Индексы</li> <li>К позициям</li> <li>К ресурсам</li> <li>Доп. начисления</li> <li>Автозагрузка</li> <li>Лимит. затраты</li> <li>Переменные</li> <li>Таблицы</li> </ul> |

Автор статьи: Марина Сидорова. Ведущий консультант-сметчик «Галактика ИТ»